## SAP Concur 🖸

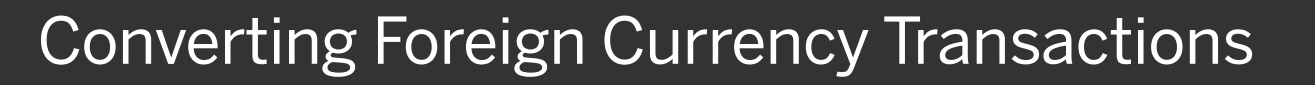

When your travel takes you to different countries, you will need to convert foreign currency transactions to your standard reimbursement currency. When you create a new expense in a currency other than your own, you will see additional fields that allow you to convert the amount of your transaction to your standard reimbursement currency.

**Note**: If you have a corporate card, we recommend using it when possible if you are traveling overseas on business.

The exchange rate comes from the Oanda Corporation, a foreign exchange company. However, you can change or modify it if your company would like to use a different exchange rate. For credit card transactions, the credit card vendor provides the exchange rate.

- On the New Expense page, on the Details tab, enter all the appropriate information, including the Transaction Date and Amount.
- 2. Select the "spend" **Currency** from the dropdown menu.
- Depending on the type of rate you receive, click the **Reverse** link if you need to switch between multiplication of the rate to division of the rate.

|                         |                   |            |              |         | a an                     | w              | Administ                     | ration 👻 丨   | Help <del>-</del> |
|-------------------------|-------------------|------------|--------------|---------|--------------------------|----------------|------------------------------|--------------|-------------------|
| SAP Concur 🖸            | Requests          | Travel     | Expense      | Invoice | Approvals                | App Center     |                              | Profile 👻    | 2                 |
| Manage Expenses         | View Transactions |            |              |         |                          |                |                              |              |                   |
| New Expen               | se                |            |              |         |                          |                | Cancel                       | Save Exp     | pense             |
| Details                 | Itemizati         | ons        |              |         |                          |                |                              | Show Rece    | eipt 🗉            |
| Allocate Expense Type * |                   |            |              |         | Transaction D            | ate *          | * Indic:<br>Business Purpose | ates require | d field           |
| Lunch                   |                   |            |              | ~       | 08/01                    | /2020          |                              |              |                   |
| Vendor Name             | (                 | City       |              |         | Payment Type             | *              |                              | G            |                   |
|                         |                   | •          | London, UNI  | TED K   | Out of Poe               | cket 🗸         |                              |              |                   |
| Amount *                | (                 | Currency 1 | *            |         | Conversion Ra            | ate *          |                              | Re           | verse             |
| 32.40                   |                   | UK, Po     | und Sterling | ~       | 1 GBP =                  | 1.313271604938 | 2716                         | U            | SD                |
| Amount in USD *         |                   |            |              |         | Personal E<br>reimburse) | xpense (do not | Has VAT                      |              |                   |
|                         |                   |            |              |         |                          |                | Receipt Status *             |              | <b>Y</b>          |

SAP

## SAP Concur 🖸

4. After you have completed the necessary fields, click **Save Expense**.

| Details        | Itemizations |             |    |              |                    | Sho          |
|----------------|--------------|-------------|----|--------------|--------------------|--------------|
|                |              |             |    | Im           |                    | ndicates the |
| Lunch          |              |             | ~  |              | lick Save Ex       | pense        |
| /endor Name    | City         |             |    | Payment Typ  | e *                |              |
|                | 🔍 🗸 Lor      | ndon, UNITE | DK | Out of Po    | ocket 🖌            |              |
| Amount *       | Currency *   |             |    | Conversion R | ate *              | Reverse      |
| 32.40          | UK, Pound    | d Sterling  | ~  | 1 GBP =      | 1.3132716049382716 | USD          |
| mount in USD * |              |             |    | Personal I   | Expense (do not    |              |
|                |              |             |    | reimburse    | ) Has VAT          |              |

SAP

Notice that the expense **Amount** appears in both the foreign currency and in your standard reimbursement currency.

|               | Alerts:                          | 1                  |                                  |                |                               |                                                        |               |                                   |                     | `                   |
|---------------|----------------------------------|--------------------|----------------------------------|----------------|-------------------------------|--------------------------------------------------------|---------------|-----------------------------------|---------------------|---------------------|
| t Su          | to L                             | ond                | lon \$4                          | 42.55          | eints 💌                       |                                                        |               | More Actions                      | Su Su               | ıbmit Repo          |
| oort [<br>Add | Details ▼<br>Expense             | Print/S            | share 🔻                          | Delete         | Сору                          | Allocate Comb                                          | oine Expenses | Move to 👻                         |                     |                     |
| ort [<br>Add  | Oetails ▼<br>Expense<br>Alerts F | Print/S            | Edit<br>Payment 1                | Dalato<br>Type | Copy<br>Expense Type          | Aliocate Comt                                          | ine Expenses  | Move to 🔻<br>Date 🕶               | Amount              | Requested           |
| Add           | Details 👻<br>Expense<br>Alerts F | Print/S<br>Receipt | Edit<br>Payment 1<br>Out of Pock | Delete<br>Type | Copy<br>Expense Type<br>Lunch | Allocate Comt<br>Vendor Details<br>London, UNITED KING | nine Expenses | Move to 👻<br>Date 👻<br>08/01/2020 | Amount<br>GBP 32.40 | Requested<br>\$42.5 |